## eLTAXの電子申請・届出の利用が可能になりました (法人県民税・法人事業税・地方法人特別税)

福島県では、eLTAX(地方税ポータルシステム)による法人県民税・法人事業税・地方法人 特別税の電子申告サービスに加え、平成28年12月19日から法人設立届等の電子申請・届出 サービスの利用が可能になりました。電子申告とあわせて、是非ご利用ください。

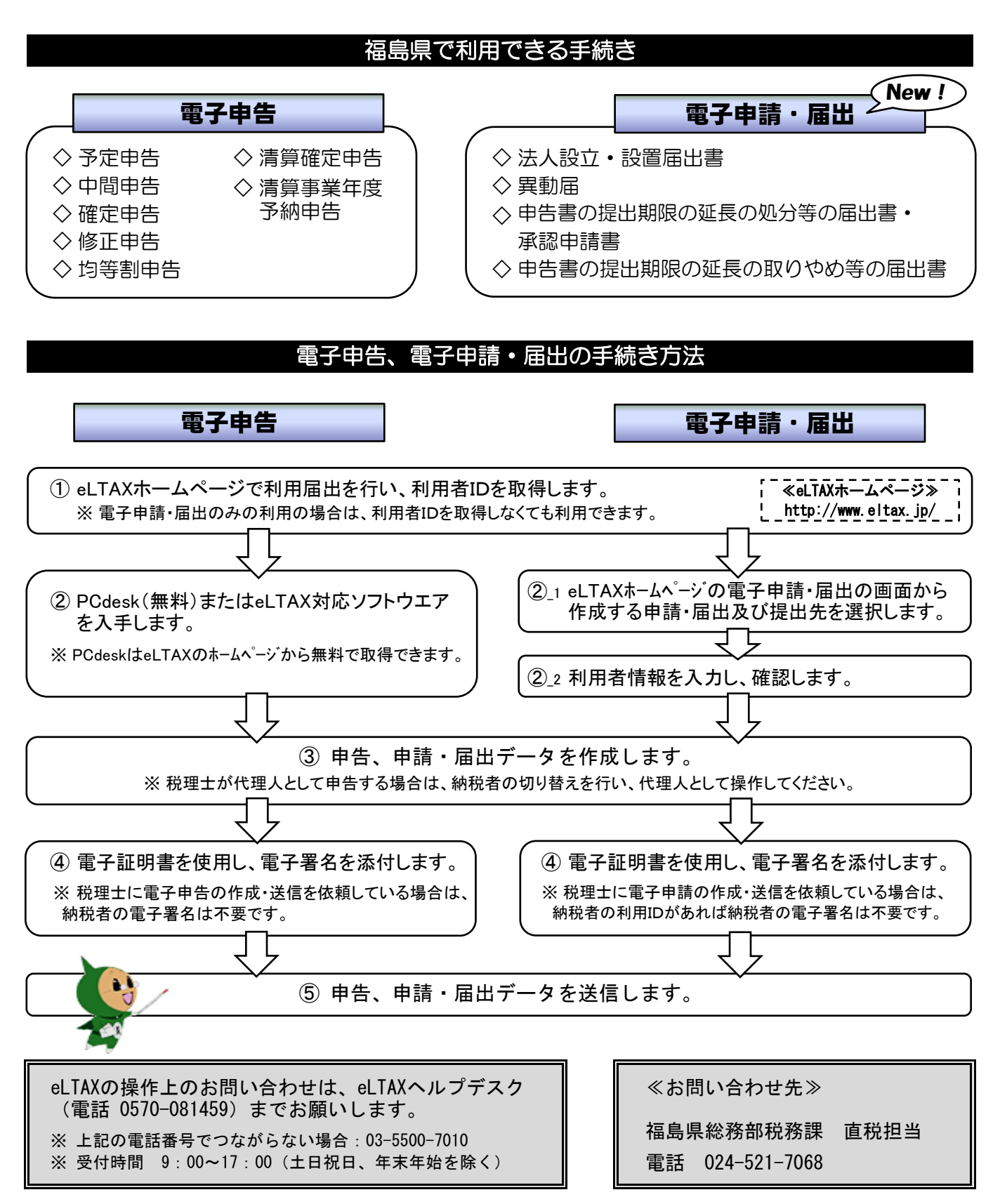